# H3C サーバー製品クイックガイド v1.0

#### 目次 H3C サーバー製品クイックガイド v1.0.....1 ラックレールとサーバートレイの取付: ......2 HDM について......5 HDM にログイン: ......6 Boot 起動ドライブの選択: ......10 HDM、BIOS、または RAID 設定内容のエクスポートとインポート……16

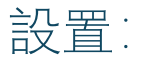

# ラックレールとサーバートレイの取付:

#### レールアセンブリを分解します。

- a. 内側のレールが完全に引き出されるまで引っ張ります。
- b. 白色/青色リリースタブを図の方向にスライドしたままにして、内側のスライドレールを外側のマウンティングレールから取り外します。

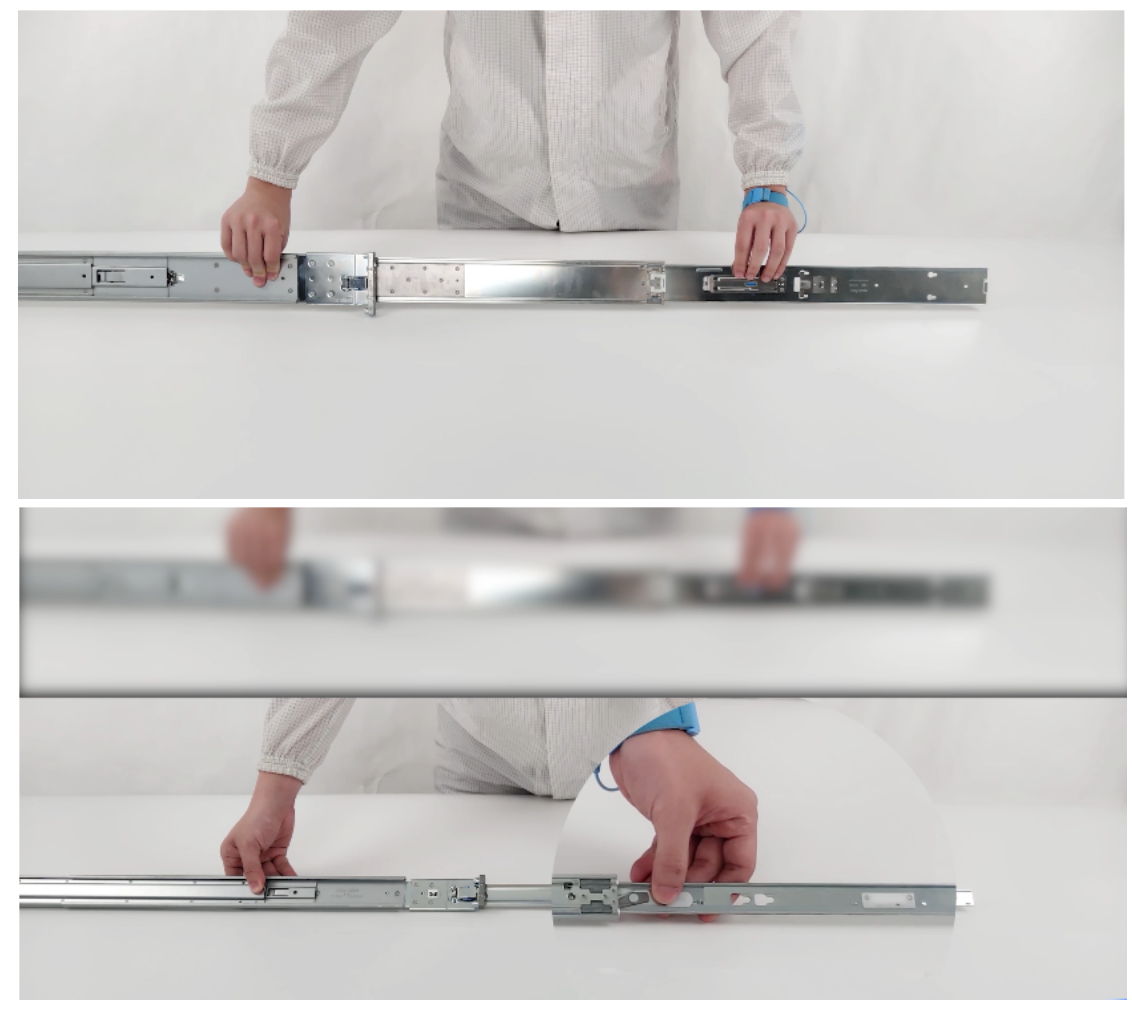

スライドレールをサーバートレイに取り付けます。

a. レールのノッチの位置を側面のピンに合わせます。

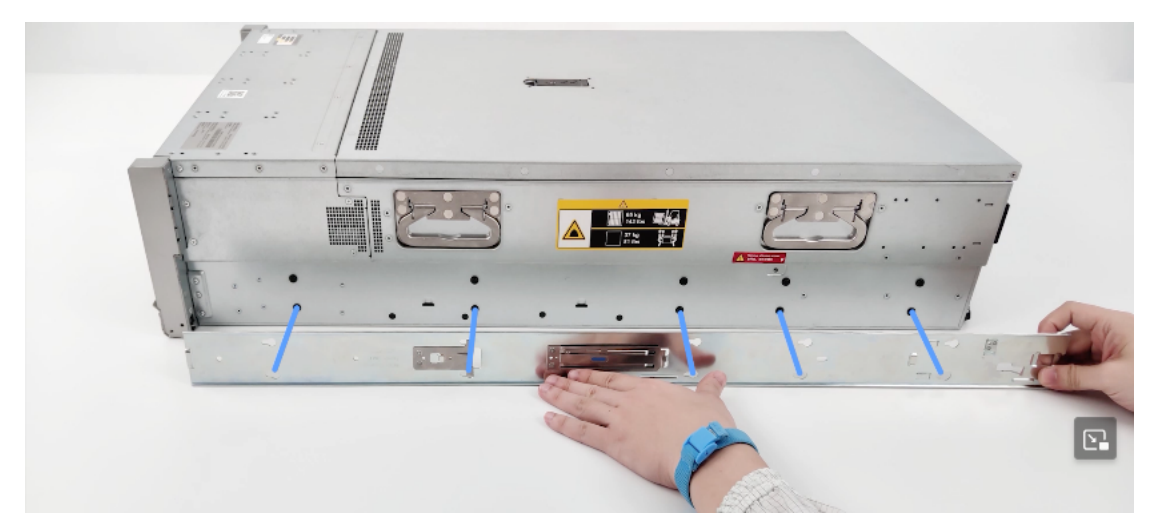

b. レールをトレイの後ろ方向にスライドさせて固定します。

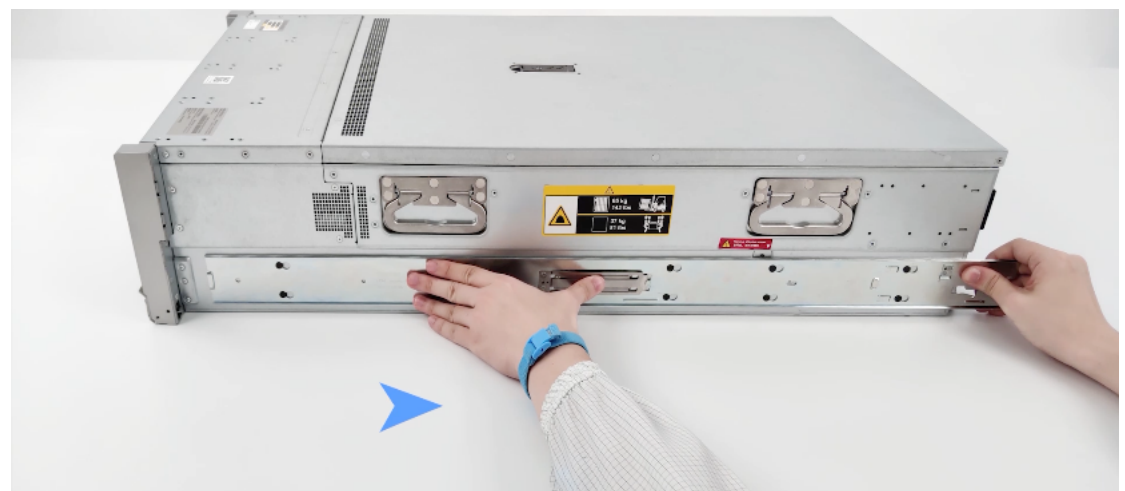

マウンティングレールの方向マーカーを確認します。

• レール前部には FRONT とマークされています。

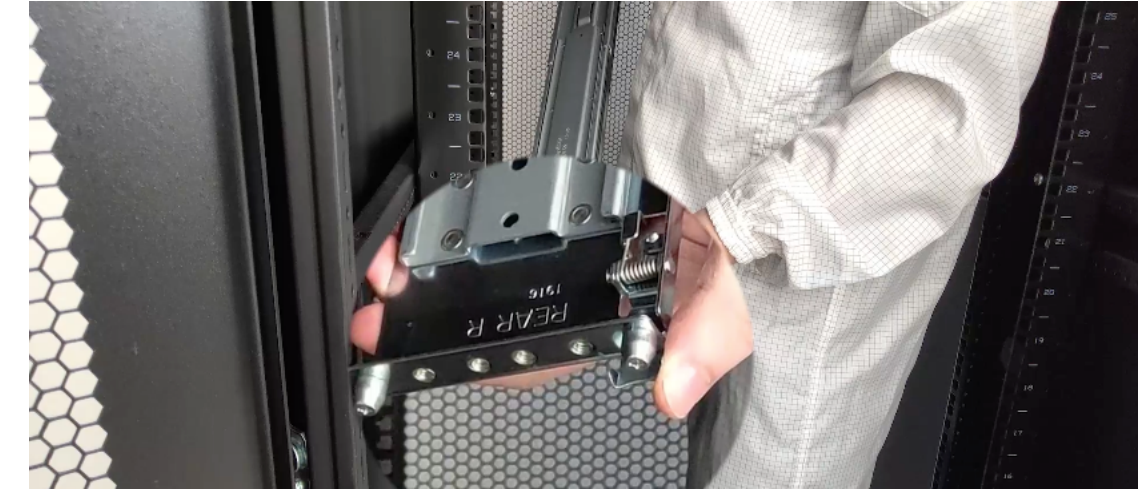

レール後部には、L(左)とR(右)とマークされています。

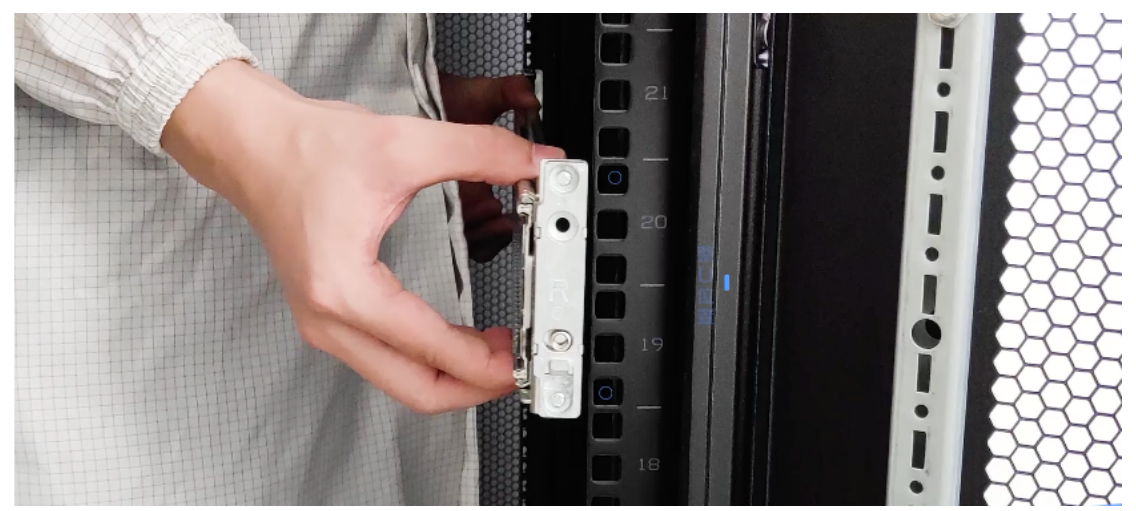

マウンティングレールをラックカラムに固定します。

- a. 後部の固定ブラケットを引っ込めて保持します。
- b. マウントフランジのペグをラックの穴に挿入します。
- c. 後部の固定ブラケットを解放します。
- d. 前部の固定ブラケットを引っ込めて保持します。
- e. マウントフランジのペグをラックの穴に挿入します。
- f. 前部の固定ブラケットを解放します。
- g. サーバートレイをスライドさせてラックに押し込みます。
- h. トレイが正しくかみ合うと、カチッと音がしてレールが固定されま す。

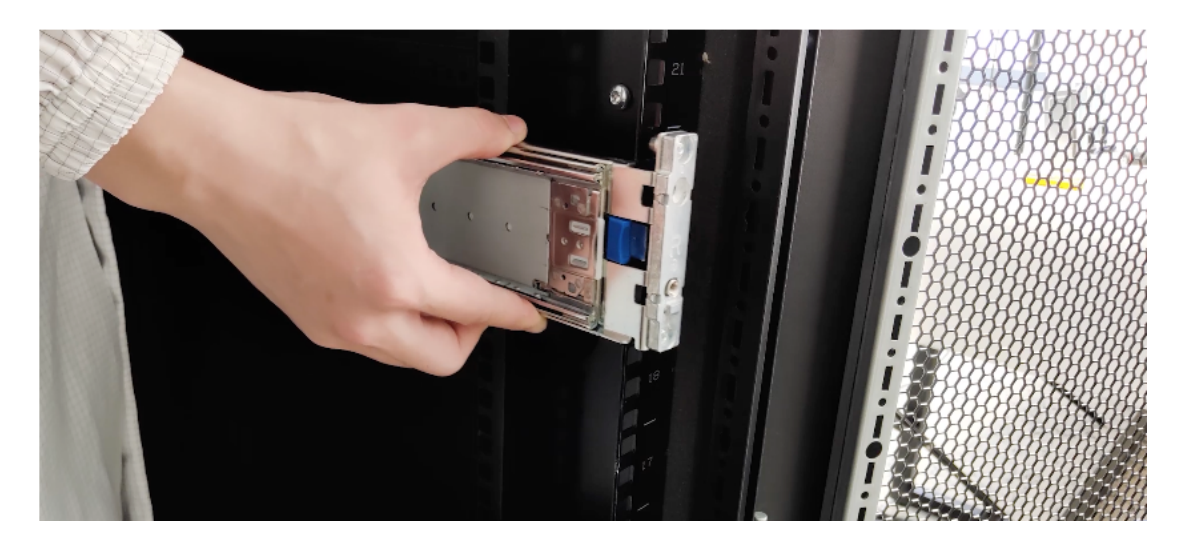

# 操作ビデオ:

パス:「サポート」→「テクニカルドキュメント」→「サーバー」→型番

· Install standard, ball-bearing, or short-distance slide rails

URL: https://www.h3c.com/en/d\_202201/1539032\_294551\_1.htm

 $\cdot$  Install the server to a rack

| HBC Products and Solutions Inc                                      | dustry Solutions Services S | upport Training & Certification             | Partners About Us          |                   |          | Q |
|---------------------------------------------------------------------|-----------------------------|---------------------------------------------|----------------------------|-------------------|----------|---|
| H3C Un<br>Videos-                                                   | iServer R4900<br>6W100      | G5 Hardware                                 | Options Instal             | llation and Repla | acement  |   |
| Home > Support > Serve                                              | ents 01-In:                 | tion Videos > HEC UniServer R4900 05 Hardwa | short-distance slide rails | os-6W100          |          |   |
| H3C UniServer R4                                                    | 1900 G5 Title               |                                             |                            | Size Do           | wnload   |   |
| Hardware Options<br>Installation and<br>Replacement<br>Videos-6W100 | •<br>→ 0                    | I-Install standard, ball-bearing, or s      | hort-distance slide rails  | 114.31 MB         | <u>y</u> |   |
| 01-Install standard,<br>bearing, or short-d<br>slide rails 🐣        | ball- Watch                 | online                                      |                            |                   |          |   |
| 02-Install the serve<br>rack ☆                                      | er to a                     |                                             |                            |                   |          |   |
| 03-Remove the ser<br>a rack 🗄                                       | rver from                   |                                             |                            |                   |          |   |
| 04-install and remo<br>cable management<br>(CMA) 合                  | ove a<br>.arm               | Million                                     |                            | -                 | ·        |   |
| 05-Replace a DIMM                                                   | <b>4</b> ⊕                  |                                             |                            |                   | -        |   |
| 06-Install a process                                                | sor 🔠                       |                                             | HBC                        |                   |          |   |
| 07-Replace a proce                                                  | essor 🔠                     |                                             |                            |                   |          |   |
| 08-Replace a drive                                                  | ۵                           |                                             |                            |                   |          |   |

#### URL: https://www.h3c.com/en/d 202201/1539033 294551 1.htm

# 設定:

### HDM について

HDM (Hardware Device Management) は H3C 開発したリモート サーバー管理システム で充実な管理インターフェイスやハード障害の監視や診断などは特徴になっております。

Web GUI: 便利な設定照会インターフェースを提供します。ダッシュボード、システム、 コンフィギュレーション、リモートサービス、リモート O&M、ユーザー&セキュリティ、 統合制御など、複数のモジュールが機能実装に基づいて HDM Web インターフェイスに 統合されています。

**Redfish:** HDM は標準的な Redfish 管理インターフェースをサポートしています。Postman のような Redfish インターフェイスツールとしての Redfish クライアントは、サーバーに HTTPS リクエストを送信し、GET、PATCH、POST、DELETE コマンドを通じて情報の照会、 設定、監視を実行します。

**IPMI:** HDM は IPMI 1.5 および IPMI 2.0 をサポートします。

**SNMP**: SNMP エージェントは、SNMPv1、SNMPv2c、および SNMPv3 をサポートします。

### HDM デフォルトパラメータ:

| Parameter                 | Default value     |
|---------------------------|-------------------|
| ユーザー名                     | admin             |
| パスワード                     | Password@_        |
| IPv4 アドレス                 | 192. 168. 1. 2/24 |
| SNMP 読み取り専用コミュニティ名        | rocommstr         |
| SNMP 読み取り/書き込みコミュニテ<br>イ名 | N/A               |
| トラップコミュニティ名               | public            |

### HDM にログイン:

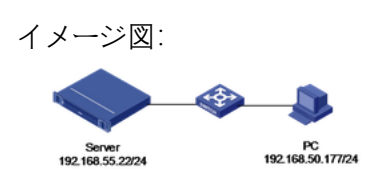

#### ・ログイン画面:

| ← → C O & ≓ https://92.168.100.210/s/jogin                 | ŝ                                                                   | © ± 🙎 ≙ ≡          |
|------------------------------------------------------------|---------------------------------------------------------------------|--------------------|
| нзс                                                        |                                                                     |                    |
|                                                            |                                                                     |                    |
| UniServer R4900 G3                                         | HDM Login                                                           |                    |
| IOM fimaes : 287<br>Hoat name : IOM2T(2000,000)H1800;75(1) | ednin<br>Please enter the password<br>Sign in                       |                    |
|                                                            | New H3C Technologies Co., Ltd., Lim<br>2003-2021, All rights reserv | ed Copyright<br>rd |
|                                                            |                                                                     |                    |
|                                                            |                                                                     |                    |

・ダッシュボード:

| C Summary                          | m Configuration Remote Servia | ces Remote O&M Users & Secur        | ity Unified Control           |                                                                                                    | ● ● ⊝ <b>●</b><br>⊂ c                 |
|------------------------------------|-------------------------------|-------------------------------------|-------------------------------|----------------------------------------------------------------------------------------------------|---------------------------------------|
| H3C Uniserver R4900 G5             |                               |                                     | Device information            |                                                                                                    | Quick access                          |
|                                    |                               |                                     | Host name                     | AHHFNG-402-I13-16U02-H3C-R4900-CtSev                                                                            | Notwork () Update                     |
|                                    |                               |                                     | Product serial number         | 20210420-c434-04b4-e611-b5cH088be79                                                                             | Firmware                              |
|                                    | -                             |                                     | HDM firmware                  | 2.42                                                                                                    | Log Download X Manage                 |
| 0.000                              |                               |                                     | BIOS firmware                 | 5.25 (C35)                                                                                                    |                                       |
|                                    | нзс                           |                                     | IPv4 addresses                | Shared port: 10.19.18.122<br>Dedicated port: 10.19.18.123                                                       | D Results security                    |
| Critical 0                         | O<br>Major                    | © 0<br>Minor                        | MAC addresses                 | Bhand por (Po 1540 BEU7 / 2<br>Dedicated port, C4 34 20 2 / 54 20                                               | Na Annoa Countra                      |
| a Device health                    |                               |                                     |                               |                                                                                                    |                                       |
| Processors<br>Total 2<br>Present 2 | Total 32<br>Present 2         | Normal Fans<br>Total 6<br>Present 6 | Power<br>Total 2<br>Present 1 | Storage         Physical drives 2         Physical drives 0         Physical drives 0         Physical drives 0 | the def the SS                        |
|                                    |                               |                                     |                               |                                                                                                    | HOM dofs and time 2024-03-23 14:59-44 |

### 設定変更について:

管理アドレスの変更:

| C Dasbaard<br>C Summery<br>H3C Uniserver R49                         | Bystem Configuration Remote Berrice                                                                                                    | Remote OAM Users & Security                                                                 | United Control  Control Information Host name Product send number UUD HOM formware | Аннятия наз на на на на на на на на на на на на на                                                                                                    | Ser                                                                        | Guick access     Network     Log Downlaw     | C Under<br>Premare<br>d Manage                                                                                                    |
|----------------------------------------------------------------------|----------------------------------------------------------------------------------------------------|---------------------------------------------------------------------------------------------|------------------------------------------------------------------------------------|----------------------------------------------------------------------------------------------------|----------------------------------------------------------------------------|----------------------------------------------|----------------------------------------------------------------------------------------------------|
| Critical 0                                                           | P Hac                                                                                                    | Mine 0                                                                                      | BCG firmere<br>IPv4 addresses<br>MAC addresses                                     | 5.25 (139)<br>Bhave port 10.1 81.522<br>Doubleware port 10.1 81.81.23<br>Bhave port 10.1 81.64.23<br>Bhave port 10.1 91.969664.71 72<br>Doubleware port C4.94.022(196.20 |                                                                            | ₹2 Remote console                            | es<br>• © Start                                                                                                    |
| Device health     Device health     Processors     Tur 2     Prost 2 | Little Control of Control of Cont | Fan<br>Madi<br>Provet 1                                                                     | Power<br>Vind 2<br>Power 1                                                         | Pyrod dina 2<br>Liquid dina 2<br>Liquid dina 0                                                                                                    | PCie<br>38:4<br>70:4<br>70:4<br>70:4<br>70:4<br>70:4<br>70:4<br>70:4<br>70 | Tripershare<br>bases<br>towns                | Manual Andrew State State Stat |
| Dushboard     Network     NTP                                        | Configuration         Remote Service           Network         Dedusted Port         Shared Port         DNS           © ICMI Internet ports use Pri-4 addresses in Port addresses         DNS         Educe Information           LM port         Dedusted port         DNS         Educe Information           IPV4 summary         IPV4 summary         IPV4 summary                                                                                                    | Remote OM Users & Security  Port Modes LLDP W-Fi Manager  submet. Network balan might socu. | Unified Control ment MAC address C4.34.20.2164.22 Dather mask 255.255.254.24       | 0                                                                                                    | Put conection                                                              | <ul> <li>Ados</li> <li>10.15.16.1</li> </ul> | e e e e                                                                                                    |
|                                                                      | IPv8 summary<br>IPv8 address1<br>IPv8 address2<br>VLAN Bummary<br>VLAN D 200                                                                                                    |                                                                                             | Local Init address                                                                 |                                                                                                    | Defail privery                                                             |                                              |                                                                                                    |
|                                                                      |                                                                                                    |                                                                                             |                                                                                    |                                                                                                    |                                                                            | HDM version: 2.42                            | HDM date and line; 2024-03-23 15:10:19                                                                                                    |

| © Dashboard | System   | Configuration    | Remote Services | Remote O&M    | Users & Security | Unified Control |  |  |  |  |         |            |             |               | 6         | •       |
|-------------|----------|------------------|-----------------|---------------|------------------|-----------------|--|--|--|--|---------|------------|-------------|---------------|-----------|---------|
| Network     | 1 Raturn | Dedicated Port   |                 | Temose own    | o solo a ocosiny | ormed control   |  |  |  |  |         |            |             | ≥ ⊌           | 9         | ~ ~     |
| © NTP       | 10.4     |                  |                 |               |                  |                 |  |  |  |  |         |            |             |               |           |         |
|             | IP14     |                  | IPv4 💽          |               |                  |                 |  |  |  |  |         |            |             |               |           |         |
|             |          | Automatic IP obt | taining (1)     |               |                  |                 |  |  |  |  |         |            |             |               |           |         |
|             |          | IPv4 at          | ddress 10.      | 19.18.123     | 1                |                 |  |  |  |  |         |            |             |               |           |         |
|             |          | Subnel           | t mask 25       | 5 255 255 224 |                  |                 |  |  |  |  |         |            |             |               |           |         |
|             |          | Default ga       | ateway 10.      | 19.18.1       |                  |                 |  |  |  |  |         |            |             |               |           |         |
|             | 10.4     |                  |                 |               |                  |                 |  |  |  |  |         |            |             |               |           |         |
|             | 1946     |                  | IPv6            |               |                  |                 |  |  |  |  |         |            |             |               |           |         |
|             |          | Automatic IP obt | taining 💽       |               |                  |                 |  |  |  |  |         |            |             |               |           |         |
|             |          | IPv6 ac          | ddress 20       |               |                  |                 |  |  |  |  |         |            |             |               |           |         |
|             |          | Default ga       | atoway          |               |                  |                 |  |  |  |  |         |            |             |               |           |         |
|             |          | Prefix           | length 64       |               |                  |                 |  |  |  |  |         |            |             |               |           |         |
|             |          |                  |                 |               |                  |                 |  |  |  |  |         |            |             |               |           |         |
|             | VLAN     |                  | VLAN            |               |                  |                 |  |  |  |  |         |            |             |               |           | 8       |
|             |          | VL               | AN ID 20        | )             |                  |                 |  |  |  |  |         |            |             |               |           |         |
|             |          | 802.1p p         | priority 1      |               |                  |                 |  |  |  |  |         |            |             |               |           |         |
|             |          |                  |                 |               |                  |                 |  |  |  |  |         |            |             |               |           |         |
|             |          |                  |                 | ive           |                  |                 |  |  |  |  |         |            |             |               |           |         |
|             |          |                  |                 |               |                  |                 |  |  |  |  |         |            |             |               |           |         |
|             |          |                  |                 |               |                  |                 |  |  |  |  | HDM ver | sion: 2.42 | HDM date an | nd time: 2024 | 1-03-23 1 | 5:10:49 |

NTP 設定:

1.上部のナビゲーションで、[Configuration] をクリックします。.

| C Dashboard Syste                  | em Configuration Remote Service | is Remote O&M Users & Security | Unified Control                    |                                                              |                              |                                       | @ <b>0</b>               | 0             |
|------------------------------------|---------------------------------|--------------------------------|------------------------------------|--------------------------------------------------------------|------------------------------|---------------------------------------|--------------------------|---------------|
| 🗋 - Summary                        |                                 |                                |                                    |                                                              |                              |                                       |                          | с e           |
| H3C Uniserver R4900 G5             | 1                               |                                | Device information                 |                                                              |                              | -Z Quick access                       |                          |               |
|                                    |                                 |                                | Host name<br>Product serial number | AHHFNG-402-113-16U02-H3C-R40                                 | 100-CtlSev                   | Network                               | Update<br>Firmware       |               |
|                                    |                                 |                                | UUID                               | 20210420-c434-04b4-e611-b5cf40                               | 88be79                       |                                       |                          |               |
|                                    | -                               |                                | HDM firmware                       | 2.42                                                         |                              | Log Download                          | Manage<br>Config         |               |
|                                    |                                 |                                | BIOS firmware                      | 5.25 (C35)                                                   |                              |                                       |                          |               |
|                                    | нзс                             |                                | IPv4 addresses                     | Shared port: 10.19.18.122<br>Dedicated port: 10.19.18.123    |                              | Demate coscales                       |                          |               |
| O<br>Critical                      | C 0<br>Major                    | © 0<br>Minor                   | MAC addresses                      | Shared port: F6109309Ex712<br>Dedicated port: C4:342021:0420 |                              | HS KOM                                | - ⓒ Start                |               |
| E Device health                    |                                 |                                |                                    |                                                              |                              |                                       |                          |               |
| Processors<br>Table 2<br>Present 2 | Total 32<br>Present 2           | Normal                         | Power<br>Total 2<br>Present 1      | Normal Storage Physical drives 2 Logical drives 0            | PCIe<br>Tetal 4<br>Present 1 | Temperature<br>Temperature<br>Team 56 | Normal P                 | thers exert 3 |
|                                    |                                 |                                |                                    |                                                              |                              | ю                                     | I date and time: 2024-03 | 23 15:14:45   |

2.左側のナビゲーションで、[NTP] を選択します。. 3.サーバーのタイムゾーンを選択します。 4.NTP サーバ名を記入します。

| ©       |           |                                                             |                 |            |                  |                 |  |  |  |  |    |                 |        |                | ~         | 0        |    |
|---------|-----------|-------------------------------------------------------------|-----------------|------------|------------------|-----------------|--|--|--|--|----|-----------------|--------|----------------|-----------|----------|----|
| Network | Dashboard | System Contiguration                                        | Remote Services | Remote O&M | Users & Security | Unified Control |  |  |  |  |    |                 |        |                | > ©       |          | 0  |
| © NTP   |           | NTP                                                         |                 |            |                  |                 |  |  |  |  |    |                 |        |                |           |          | -  |
|         |           | System date and time of HDM                                 |                 |            |                  |                 |  |  |  |  |    |                 |        |                |           |          |    |
|         |           | Time zone                                                   | UTC+8:00        | •          |                  |                 |  |  |  |  |    |                 |        |                |           |          |    |
|         |           | Use manually specified, then<br>DHCP advertised NTP servers | Enable          | Disable    |                  |                 |  |  |  |  |    |                 |        |                |           |          |    |
|         |           | NTP sync interval(S)                                        | 3600            |            |                  |                 |  |  |  |  |    |                 |        |                |           |          |    |
|         |           | Primary NTP server                                          | 1.on.psol.ntp.  | org        |                  |                 |  |  |  |  |    |                 |        |                |           |          |    |
|         |           | Secondary NTP server                                        | 2.cn.pool.ntp.  | org        |                  |                 |  |  |  |  |    |                 |        |                |           |          |    |
|         |           | Tertiary NTP server                                         |                 |            |                  |                 |  |  |  |  |    |                 |        |                |           |          | ſ  |
|         |           |                                                             | Save            |            |                  |                 |  |  |  |  |    |                 |        |                |           |          | h. |
|         |           |                                                             |                 |            |                  |                 |  |  |  |  |    |                 |        |                |           |          | 4  |
|         |           |                                                             |                 |            |                  |                 |  |  |  |  |    |                 |        |                |           |          | ι, |
|         |           |                                                             |                 |            |                  |                 |  |  |  |  |    |                 |        |                |           |          |    |
|         |           |                                                             |                 |            |                  |                 |  |  |  |  |    |                 |        |                |           |          |    |
|         |           |                                                             |                 |            |                  |                 |  |  |  |  |    |                 |        |                |           |          | 22 |
|         |           |                                                             |                 |            |                  |                 |  |  |  |  |    |                 |        |                |           |          |    |
|         |           |                                                             |                 |            |                  |                 |  |  |  |  |    |                 |        |                |           |          |    |
|         |           |                                                             |                 |            |                  |                 |  |  |  |  |    |                 |        |                |           |          |    |
|         |           |                                                             |                 |            |                  |                 |  |  |  |  |    |                 |        |                |           |          |    |
|         |           |                                                             |                 |            |                  |                 |  |  |  |  | HD | M version: 2.42 | HDM da | le and time: ; | 024-03-23 | 15:15:10 | 5  |

5.「Save」をクリックします。

### SNMP 設定:

| Automatic Street Street S | 6ytem Configuration Remote Service<br>900 GS                      | Remote GAM Users & Soci      | nty Unded Concert<br>Device Information<br>Host name<br>Host name<br>Host States<br>Dird Enseres<br>McC addresses | Aner/NG-42-43-16022-602-8400<br>20215426-638-648-411-654688<br>2-42<br>4-56 (53)<br>Bankang Joyn 19-31-18-12<br>Declane port 19-31-18-12<br>Bankang port 19-31-18-12<br>Bankang port 19-31-18-12 | D-Citier                    | Cuck access  Cuck access  Cuck access  Lug Downlad  Lug Downlad  Lug | <ul> <li>Update</li> <li>Update</li> <li>Update</li> <li>Update</li> <li>Update</li> </ul> |
|----------------------------------------------------------------------------------------------------|-------------------------------------------------------------------|------------------------------|----------------------------------------------------------------------------------------------------|----------------------------------------------------------------------------------------------------|-----------------------------|----------------------------------------------------------------------------------------------------|--------------------------------------------------------------------------------------------|
| Critical 0                                                                                                    | C 0<br>Major                                                      | 0<br>Minor                   |                                                                                                    |                                                                                                    |                             |                                                                                                    |                                                                                            |
| Device health     Device health     Tours     Device health     Device health   | Manory<br>total 22<br>Preset 2                                    | Fans<br>Total 6<br>Present 6 | Horser 1                                                                                                    | Storage<br>Physical drives 2<br>Lopical drives 0                                                                                                    | PCIe<br>Tata 4<br>Present 1 | Exercise Temperature                                                                                                    | Print 3                                                                                    |
|                                                                                                    |                                                                   |                              |                                                                                                    |                                                                                                    |                             | ,                                                                                                    | um care and time: 2024-03-23 15:19:03                                                      |
|                                                                                                    |                                                                   |                              |                                                                                                    |                                                                                                    |                             |                                                                                                    | _                                                                                          |
| Deshboard                                                                                                    | System Configuration Remote Service                               | s Remote O&M Users & Secu    | rity Unified Control                                                                                              |                                                                                                    |                             |                                                                                                    |                                                                                            |
| tis Remote Console                                                                                                    | SNMP Settings                                                     | V2C 2                        |                                                                                                    |                                                                                                    |                             |                                                                                                    | 50                                                                                         |
| SNMP 1                                                                                                    | Long community string Enable                                      | Disable                      |                                                                                                    |                                                                                                    |                             |                                                                                                    |                                                                                            |
|                                                                                                    | Read-only community string Confirm the read-only community string |                              |                                                                                                    |                                                                                                    |                             |                                                                                                    |                                                                                            |
|                                                                                                    | Read/write community string                                       |                              |                                                                                                    |                                                                                                    |                             |                                                                                                    |                                                                                            |
|                                                                                                    | Confirm the readiwrite community string                           |                              |                                                                                                    |                                                                                                    |                             |                                                                                                    | Ľ                                                                                          |
|                                                                                                    | Saw                                                               | Θ                            |                                                                                                    |                                                                                                    |                             |                                                                                                    |                                                                                            |
|                                                                                                    |                                                                   |                              |                                                                                                    |                                                                                                    |                             |                                                                                                    | 3                                                                                          |
|                                                                                                    |                                                                   |                              |                                                                                                    |                                                                                                    |                             |                                                                                                    |                                                                                            |
|                                                                                                    |                                                                   |                              |                                                                                                    |                                                                                                    |                             | HDM version: 2.42                                                                                                    | HDM date and time: 2024-03-23 15: 19:33                                                    |

### Boot 起動ドライブの選択:

| HBC Dashb             | oard System Configuration          | Remote Services Remot                | e O&M Users & Security              | Unified Control                                                 |                                    |                                       | 👳 🕘 🎯 😩                       |
|-----------------------|------------------------------------|--------------------------------------|-------------------------------------|-----------------------------------------------------------------|------------------------------------|---------------------------------------|-------------------------------|
| 🗇 · Summary           |                                    |                                      |                                     |                                                                 |                                    |                                       | C ©                           |
| Nevice status         |                                    |                                      |                                     |                                                                 |                                    | Quick access                          |                               |
|                       | UniServer R4900 G3                 |                                      | UID LED                             | Power status Online user sessions                               | 5                                  |                                       |                               |
|                       | The system health is in normal sta | nte.                                 | Off                                 | On 2                                                            |                                    | Network                               | Update<br>Firmware            |
|                       |                                    |                                      |                                     |                                                                 |                                    |                                       |                               |
| Device information    | 1                                  |                                      |                                     |                                                                 |                                    | Log Download                          | Manage<br>Contin              |
| Host name             | HDM210200A00QH195007013            | 3                                    | IPv4 addresses                      | Shared port:<br>Dedicated port: 192 168 100 2                   | 210                                |                                       | Conng                         |
| Product serial number | r 210200A00QH195007013             |                                      | MAC addresses                       | Shared port: 4C:E9:E4:A6:5F:<br>Dedicated port: 4C:E9:E4:A6:5F: | 61<br>5E-60                        | · · · · · · · · · · · · · · · · · · · |                               |
| UUID                  | e4a65f60-4ce9-03cd-e611-b6ct       | 13486e5e6                            |                                     | Dedicated port: +C.E9.E4.Mo:                                    | 57.60                              | Tal Remote consoles                   |                               |
| HDM firmware          | 2.87                               |                                      |                                     |                                                                 |                                    |                                       |                               |
| BIOS firmware         | 2.00.50                            |                                      |                                     |                                                                 |                                    | Н5 КУМ                                | - 🕞 Start                     |
|                       |                                    |                                      |                                     |                                                                 |                                    |                                       |                               |
| 👼 Device health       |                                    |                                      |                                     |                                                                 |                                    |                                       |                               |
|                       |                                    |                                      |                                     |                                                                 |                                    |                                       |                               |
| Total 2               | ssors Memory<br>Total 24           | Fans<br>Total 6                      | Total 2                             | Storage     Physical drives 8                                   | PCIe<br>Total 5                    | Total 43                              | Others<br>Present 3           |
| Normal                | 2 Present 12                       | Normal Present 6                     | Present 2                           | Logical drives 2                                                | Normal Present 2                   | Normal                                | Normal                        |
|                       |                                    |                                      |                                     |                                                                 |                                    | HDM data                              | and time: 2024-03-23 15:22-10 |
|                       |                                    |                                      |                                     |                                                                 |                                    |                                       | THE DEPOSIL FORE TO           |
| L                     |                                    |                                      |                                     |                                                                 |                                    |                                       |                               |
| HRC Dashb             | oard System Configuration          | Remote Services Remot                | e O&M Users & Security              | Unified Control                                                 |                                    |                                       | 👼 👩 🙆 🤷                       |
| Summary               | System Settings                    |                                      |                                     |                                                                 |                                    |                                       |                               |
| □ Storage             | Boot Options                       |                                      |                                     |                                                                 |                                    |                                       |                               |
| ③ Power Management    |                                    |                                      |                                     |                                                                 |                                    |                                       |                               |
| ঞ Thermal Managemen   | The page displays next boot s      | settings configured from HDM. If the | settings are configured several tin | nes through different methods, the most rece                    | nt one takes effect at the next st | artup.                                |                               |
| Resource Summary      | Boot options                       |                                      |                                     |                                                                 |                                    |                                       |                               |
| System Settings 1     | Validity period                    | One time     Perma                   |                                     |                                                                 |                                    |                                       |                               |
|                       | Boot mode                          | No override -                        | 0                                   |                                                                 |                                    |                                       |                               |
|                       | Boot option                        | No override +                        | 0                                   |                                                                 |                                    |                                       |                               |
|                       | Current boot mode                  |                                      |                                     |                                                                 |                                    |                                       |                               |
|                       | Current first boot option          |                                      |                                     |                                                                 |                                    |                                       |                               |
|                       |                                    | Save 6                               |                                     |                                                                 |                                    |                                       |                               |
|                       |                                    |                                      |                                     |                                                                 |                                    |                                       |                               |
|                       |                                    |                                      |                                     |                                                                 |                                    |                                       |                               |
|                       |                                    |                                      |                                     |                                                                 |                                    |                                       |                               |
|                       |                                    |                                      |                                     |                                                                 |                                    |                                       |                               |
|                       |                                    |                                      |                                     |                                                                 |                                    |                                       |                               |
|                       |                                    |                                      |                                     |                                                                 |                                    |                                       | <b>(</b> 2)                   |
|                       |                                    |                                      |                                     |                                                                 |                                    |                                       |                               |
|                       |                                    |                                      |                                     |                                                                 |                                    |                                       |                               |

#### Raid の設定:

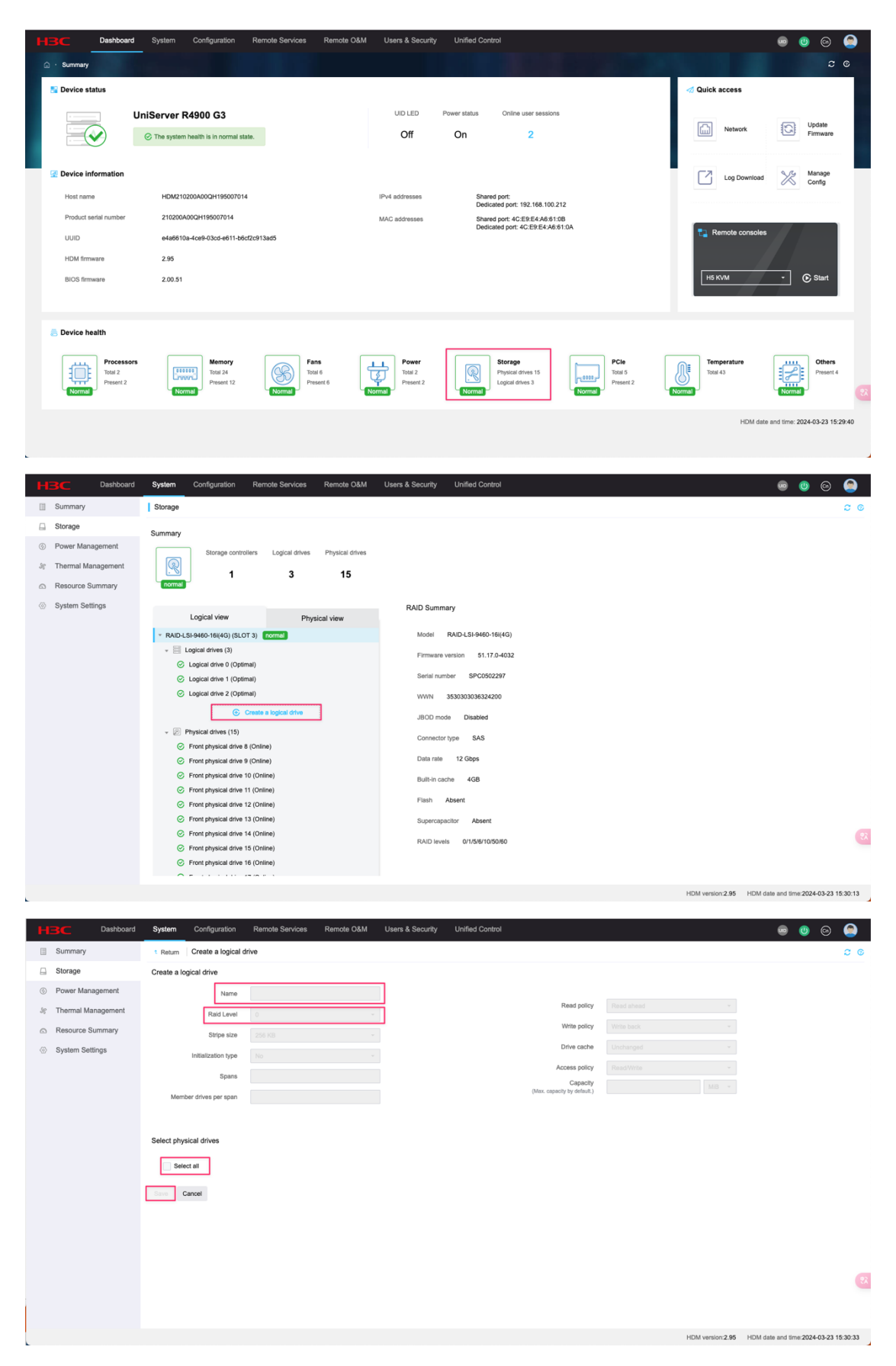

\*BIOSでの設定:

マニュアル URL: <u>https://www.h3c.com/en/Support/Resource\_Center/EN/Home/Public/00-</u> Public/Technical\_Documents/Configure\_\_\_Deploy/User\_Manuals/H3C\_G3G5\_Servers\_Storag e\_Controller\_UG-14535/

1.POST 中に、プロンプトに従って Delete、Esc、または F2 キーを押して、図 1 に示 f BIOS セットアップ画面を開きます。

|   | Main Advanced Platform Configurat                                                 | ion Socket Configuration                                                                                            | Server Management Security 🔹 🕨                                                                                                    |
|---|-----------------------------------------------------------------------------------|----------------------------------------------------------------------------------------------------|----------------------------------------------------------------------------------------------------|
|   | Asset Tag<br>Build Date and Time<br>Access Level                                  | To be filled by<br>O.E.M.To be filled by<br>O.E.M.To be filled by<br>O.E.M.<br>O6/07/2017 15:26:04<br>Administrator | Set the time. Use tab to<br>switch between time elements.                                                                                           |
|   | Platform Information<br>Platform<br>Processor<br>PCH<br>RC Revision               | TypeNeonCityEPRP<br>50652 – SKX LO<br>LBG QS/PRQ – 1G – B1<br>132.ROB                                               |                                                                                                    |
|   | Memory Information<br>Total Memory<br>Current Memory Frequency<br>System Language | 16384 MB<br>2133 MHz<br>[English]                                                                                   | <pre> ++: Select Screen  ↑↓: Select Item Enter: Select +/-: Change Option ESC: Exit F1: General Help</pre>                                          |
| • | Modify Asset Tag<br>System Date<br>System Time                                    | [Thu 07/12/1917]<br>[12:53:07]                                                                                      | F2: Previous Values<br>F3: Optimized Defaults<br>F4: Save & Exit Setup<br><k>: Scroll help area upwards<br/><m>: Scroll help area downwards</m></k> |

2. [Advanced] > [PMC maxView Storage Manager] を選択し、Enter キーを押します。

| Main Advanced Platform Configuration                                                                                                    | Socket Configuration | Server Management Security                                                                                                    |
|----------------------------------------------------------------------------------------------------|----------------------|----------------------------------------------------------------------------------------------------|
| <ul> <li>Intel(R) Virtual RAID on CPU</li> <li>PMC maxView Storage Manager</li> <li>Intel(R) RSTE SATA Controller</li> <li>Trusted Computing</li> <li>ACPI Settings</li> <li>Serial Port Console Redirection</li> <li>PCI Subsystem Settings</li> <li>Network Stack Configuration</li> <li>CSM Configuration</li> <li>NVMe Configuration</li> <li>USB Configuration</li> </ul> |                      | This is HII driver of<br>PMC-Sierra for RAID<br>controller. [2.0.100.33173]                                                                                                    |
|                                                                                                    |                      | <pre> ++: Select Screen  14: Select Item Enter: Select +/-: Change Option ESC: Exit F1: General Help F2: Previous Values F3: Optimized Defaults F4: Save &amp; Exit Setup <k>: Scroll help area upwards <m>: Scroll help area downwards </m></k></pre> |

「Scan For Controllers」を選択し、Enter キーを押します。

| Hovanced               |                                                                                                    |
|------------------------|----------------------------------------------------------------------------------------------------|
| ▶ Scan For Controllers | Scan for all the Controllers<br>connected to the machine                                                                                       |
|                        | ++: Select Screen                                                                                                    |
|                        | Enter: Select<br>+/-: Change Option<br>F1: General Help<br>F2: Previous Values<br>F3: Optimized Defaults<br>F4: Save & Exit Setup<br>ESC: Exit |
|                        | (K): Scroll help area upwards<br>(M): Scroll help area downwards                                                                               |

Controller #0 PM8060-RAID を選択し、Enter キーを押します。

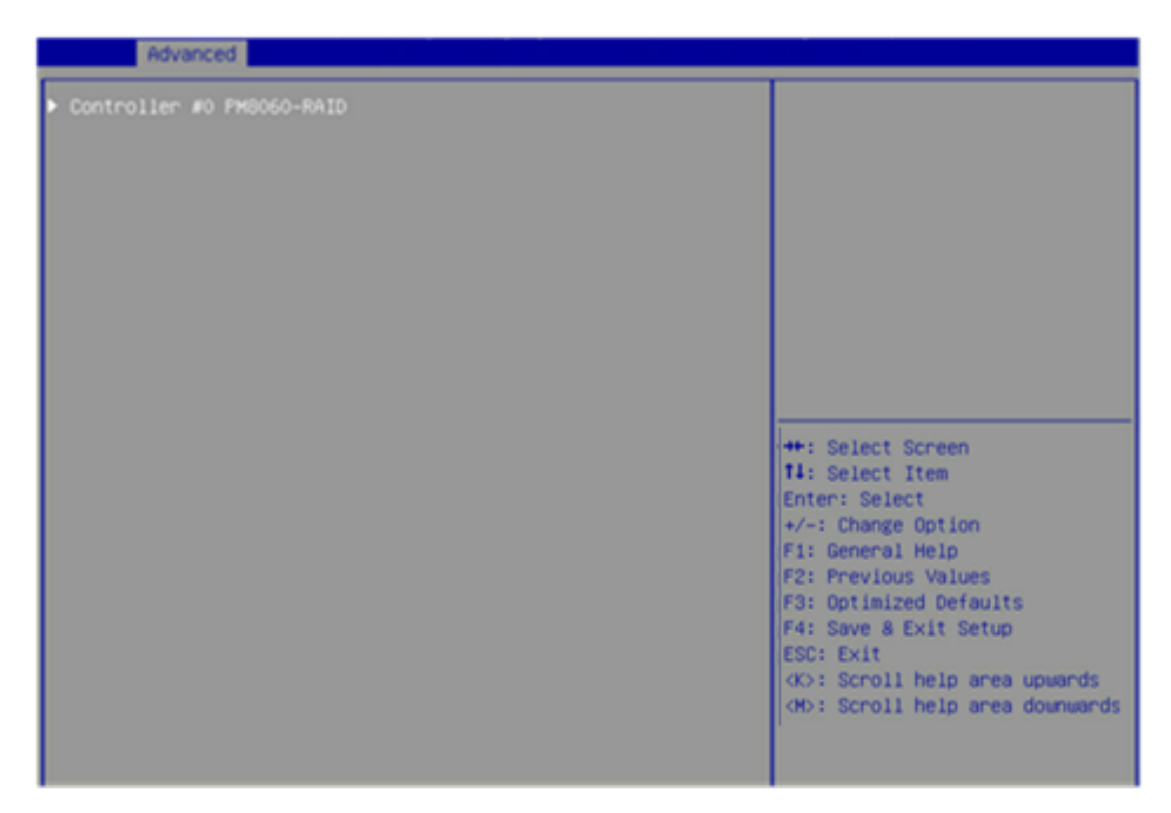

[Logical Device Configuration] を選択し、Enter キーを押します。

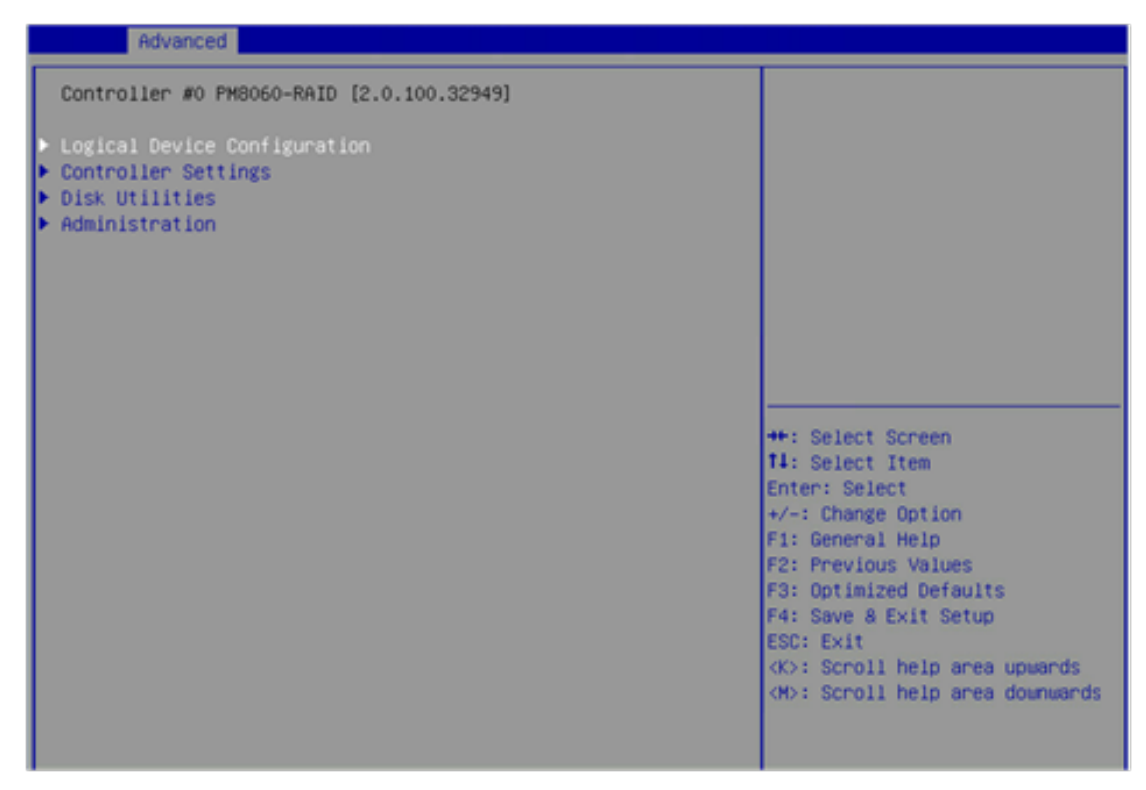

[Create Array] を選択し、Enter キーを押します。

| Hovanced                                                                                                    |                                                                                                    |
|----------------------------------------------------------------------------------------------------|----------------------------------------------------------------------------------------------------|
| Controller #0 PM8060-RAID [2.0.100.32949]                                                                                                    | Create an Arnay.                                                                                                    |
| Manage Arrays<br>Create Array<br>Initialize Drives<br>Rescan Drives<br>Secure Erase Drives<br>Secure ATA Erase<br>Uninitialize Drives<br>Global Hotspares | **: Select Screen<br>11: Select Item<br>Enter: Select<br>*/-: Change Option<br>F1: General Help<br>F2: Previous Values<br>F3: Optimized Defaults<br>F3: Optimized Defaults<br>F4: Save & Exit Setup<br>ESC: Exit<br>(K>: Scroll help area upwards<br>(H>: Scroll help area downwards |

ドライブを選択します。

| Advanced                                                                                                    |                                                                 |                                                                                                    |
|----------------------------------------------------------------------------------------------------|-----------------------------------------------------------------|----------------------------------------------------------------------------------------------------|
| Controller #0 PM8060-RAID [2.0.                                                                                                    | .100.32949]                                                     | This option takes you to the                                                                                                    |
| Box0:Slot5 557.9 GB<br>Box0:Slot8 557.9 GB<br>Box0:Slot9 557.9 GB<br>Box0:Slot10 557.9 GB<br>Box0:Slot11 557.9 GB<br>Box0:Slot11 557.9 GB | [Enabled]<br>[Enabled]<br>[Enabled]<br>[Disabled]<br>[Disabled] | RAID level based on the PDs<br>selected.                                                                                                    |
|                                                                                                    |                                                                 | <pre>++: Select Screen 11: Select Item Enter: Select +/-: Change Option F1: General Help F2: Previous Values F3: Optimized Defaults F4: Save &amp; Exit Setup ESC: Exit <k>: Scroll help area upwards <h>: Scroll help area downwards</h></k></pre> |

[アレイ タイプ] を選択して RAID レベルを確認し、Enter キーを押します。

| Advanced                      |                   |                                                                  |
|-------------------------------|-------------------|------------------------------------------------------------------|
| Controller #0 PM8060-RAI      | D [2.0.100.32949] | This option takes you to the                                     |
| Annay type                    | [RAID 5]          | RAID level based on the PDs<br>selected.                         |
| <ul> <li>(PROCEED)</li> </ul> |                   |                                                                  |
|                               |                   |                                                                  |
|                               |                   |                                                                  |
|                               |                   |                                                                  |
|                               |                   | the Calact Consen                                                |
|                               |                   | 14: Select Item                                                  |
|                               |                   | Enter: Select<br>+/-: Change Option                              |
|                               |                   | F1: General Help<br>F2: Previous Values                          |
|                               |                   | F3: Optimized Defaults                                           |
|                               |                   | ESC: Exit                                                        |
|                               |                   | (K): Scroll help area upwards<br>(M): Scroll help area downwards |
|                               |                   |                                                                  |

設定を保存。

| Advanced                                                                                                    |                                                                                   |                                                                                                    |
|----------------------------------------------------------------------------------------------------|-----------------------------------------------------------------------------------|----------------------------------------------------------------------------------------------------|
| Controller #0 PM8060-RAID [2.0                                                                                        | .100.32949]                                                                       | Successfully completes the                                                                                                    |
| Array label<br>Stripe Size (KB)<br>Array Size<br>Array Size Selection<br>Read Cache<br>Write Cache<br>Create RAID via | LD_RAID5<br>[256]<br>10<br>[G8]<br>[Enabled]<br>[Enable Always]<br>[Build/Verify] |                                                                                                    |
| ▶ (SUBMIT)                                                                                                    |                                                                                   | <pre>++: Select Screen 14: Select Item Enter: Select +/-: Change Option F1: General Help F2: Previous Values F3: Optimized Defaults F4: Save &amp; Exit Setup ESC: Exit <k>: Scroll help area upwards <k>: Scroll help area downwards </k></k></pre> |

HDM、BIOS、または RAID 設定内容のエクスポートとインポート

1. 上部のナビゲーションで、[Manage Configuration] をクリックします。
 2. 左側のナビゲーションで、「構成の管理」を選択します.

Select type」フィールドからターゲットタイプを選択します。
 「エクスポート」をクリックします。

| æ |             |              |                |                     |                          |                        |                         |               |                           |         |                   |                  |             |             |    |
|---|-------------|--------------|----------------|---------------------|--------------------------|------------------------|-------------------------|---------------|---------------------------|---------|-------------------|------------------|-------------|-------------|----|
| H | вс          | Dashboard    | System C       | Configuration       | Remote Services          | Remote O&M             | Users & Security        | Unified       | d Control                 |         |                   | ۲                | 0           | ۵ (۵        |    |
| Ē | Logs        |              | Manage Conf    | figuration          |                          |                        |                         |               |                           |         |                   |                  |             | 0           | ©  |
|   | SOL Conn    | ection       | G After the HI | DM settings are res | stored, you can access H | DM only with the defau | ilt username and passwo | ord. Please u | use this function with ca | aution. |                   |                  |             |             |    |
| Þ | Screensho   | ts & Videos  | Import config  | ouration            |                          |                        |                         |               |                           |         |                   |                  |             |             |    |
| ۵ | Alarm Setti | ings         | Selec          | ct type             | HDM BIOS                 | RAID                   |                         |               |                           |         |                   |                  |             |             |    |
|   | Manage Co   | onfiguration | Pala           | ant file            |                          | Resure                 |                         |               |                           |         |                   |                  |             |             |    |
| 8 | Update Fin  | mware        | 566            | ect file            |                          | Browse                 | ·                       |               |                           |         |                   |                  |             |             |    |
| R | POST Cod    | les          | Import pro     | ogress              |                          | 0%                     |                         |               |                           |         |                   |                  |             |             | ſ  |
|   | Security Be | ezel         | Import         | status P            | Not started              |                        |                         |               |                           |         |                   |                  |             |             | Ы  |
|   | 361406 03   | Device       | Export confid  | guration            |                          |                        |                         |               |                           |         |                   |                  |             |             | 1  |
|   |             |              | Selec          | ct type             |                          | RAID Export            |                         |               |                           |         |                   |                  |             |             | ι, |
|   |             |              | Export         | status P            | Not started              |                        |                         |               |                           |         |                   |                  |             |             |    |
|   |             |              | Restore HDM    | M settings          |                          |                        |                         |               |                           |         |                   |                  |             |             |    |
|   |             |              | Restore def    | fault settings      |                          |                        |                         |               |                           |         |                   |                  |             |             |    |
|   |             |              |                |                     |                          |                        |                         |               |                           |         |                   |                  |             |             |    |
|   |             |              |                |                     |                          |                        |                         |               |                           |         |                   |                  |             |             | 82 |
|   |             |              |                |                     |                          |                        |                         |               |                           |         | HDM version: 2.42 | HDM date and tin | ne: 2024-03 | -23 15:53:2 | 24 |

#### SDS ロゴの収集:

1. 上部のナビゲーションで、[Remote O&M] をクリックします。

| HBC Dast        | board System | Configuration         | Remote Services | Remote O&M           | Users & Security                                 | Unified Control                                         |                                                                                         |             |                              |         |                         | •      | 9 0                                    | ۲    |
|-----------------|--------------|-----------------------|-----------------|----------------------|--------------------------------------------------|---------------------------------------------------------|-----------------------------------------------------------------------------------------|-------------|------------------------------|---------|-------------------------|--------|----------------------------------------|------|
|                 | r R4900 G5   |                       |                 | <b>교</b> (           | Device information                               | AHHFNG-4                                                | 102-113-16U02-H3C-R4                                                                    | 4900-C1 Sev |                              | Quick a | access                  |        | c                                      | C    |
| R               |              | -                     |                 |                      | Product serial number<br>UUID<br>HDM firmware    | 20210420-c<br>2.42                                      | c434-04b4-e611-b5cf4                                                                    | 1088be79    |                              |         | Network<br>Log Download |        | Update<br>Firmware<br>Manage<br>Config |      |
|                 |              | нзс                   |                 |                      | BIOS firmware<br>IPv4 addresses<br>MAC addresses | 5.25 (C35)<br>Shared port<br>Dedicated p<br>Shared port | t: 10.19.18.122<br>port: 10.19.18.123<br>t: F0:10:90:9E:47:12<br>port: C4:34:20:21:04:2 | 0           |                              | Re      | emote consoles          |        |                                        | ĺ    |
| Critical 0      |              | 0<br>Major            | © 0<br>Minor    |                      |                                                  |                                                         |                                                                                         |             |                              | Н5К     | NM .                    | •      | C Start                                |      |
| 👼 Device health |              |                       |                 |                      |                                                  |                                                         |                                                                                         |             |                              |         |                         |        |                                        |      |
| Normal Pros     | ent 2        | Total 32<br>Present 2 | Normal Far      | 15<br>di 6<br>sent 6 | Power<br>Total 2<br>Present 1                    | Normal Sto                                              | orage<br>vsical drives 2<br>pical drives 0                                              | Normal      | PCIe<br>Total 4<br>Present 1 | Normal  | perature<br>55          | Normal | Others<br>Present                      | 3 22 |

- 2. 「Log Download」タブをクリックします。
- 3. 「Download entire log」をクリックします。
- 4. 「Download log」をクリックしてログをダウンロードします。

| e                    |                                                                                                    |                     |     |
|----------------------|----------------------------------------------------------------------------------------------------|---------------------|-----|
| HBC Dashboard        | d System Configuration Remote Services Remote O&M Users & Security Unified Control                                        | 0 6                 |     |
| 🗎 Logs 🚺             | Logs                                                                                                    | 0                   | 0   |
| SOL Connection       | Event Log Operation Log Download 🥹                                                                                        |                     |     |
| Screenshots & Videos | Download log                                                                                                    |                     |     |
| Alarm Settings       | Download entire tog                                                                                                    |                     |     |
| Manage Configuration | SDS log records all configuration changes for the life of the server. Download the entire SDS log might take a long time. |                     |     |
| Opdate Firmware      | O Download specified log                                                                                                  |                     |     |
| POST Codes           | Select a time range                                                                                                    |                     | 1   |
| Security Bezel       |                                                                                                    |                     | 1.1 |
| Service USB Device   | New Contacts                                                                                                    |                     |     |
|                      | Name                                                                                                    |                     |     |
|                      | Telephone                                                                                                    |                     |     |
|                      | E-Mail                                                                                                    |                     |     |
|                      |                                                                                                    |                     |     |
|                      |                                                                                                    |                     |     |
|                      |                                                                                                    |                     |     |
|                      |                                                                                                    |                     | 82  |
|                      | HDM version: 2.42 HDM date and tim                                                                                        | e: 2024-03-23 15:58 | :04 |

### OSのインストール (H5):

H5 KVM リモート コンソールを起動します。

| Dashboard                                                  | System Configuration            | Remote Services Remote       | I O&M Users & Security                                     | Unified Control                                                                                                    |                         | © © © ©<br>c 6      |
|------------------------------------------------------------|---------------------------------|------------------------------|------------------------------------------------------------|----------------------------------------------------------------------------------------------------|-------------------------|---------------------|
| H3C Uniserver R49                                          | 000 G5                          |                              | Device information     Host name     Product serial number | AH#FNG-402-113-18U02+13C-R4900-C85ev                                                                                   | Quick access            | Update<br>Firmware  |
|                                                            | H3C                             |                              | UUID<br>HDM firmware<br>BIOS firmware<br>IPv4 addresses    | 20210420-6334-0491-4601-46640888879<br>2.42<br>5.25 (C39)<br>Shared port: 10.19.18.122<br>Dedicated port: 10.19.18.123 | Log Download            | Manage<br>Config    |
| Critical 0                                                 | C 0<br>Major                    | © 0<br>Minor                 | MAC addresses                                              | Shared port P 1039/35/712<br>Declared port C434/202104/20                                                              | HS KVM                  | • C Start           |
| Device health     Device health     Trotal 2     Present 2 | Memory<br>Total 32<br>Present 2 | Fans<br>Total 6<br>Present 6 | Power<br>Total 2<br>Present 1                              | Point thes 2 Point the 1 Point 1                                                                                       | Temperature<br>Total 55 | Others<br>Present 3 |

CD イメージを選択します。

| R O Power - Video - Mouse - Options - Keybaard - Send Keys - Hot Keys - Video Racad - Hep -<br>Hot Citic | 17:10:49                           |                         |   |  |
|----------------------------------------------------------------------------------------------------|------------------------------------|-------------------------|---|--|
| HDC CHS                                                                                                  |                                    |                         |   |  |
| HOC CNS                                                                                                  |                                    |                         |   |  |
| IDE OR                                                                                                   |                                    |                         |   |  |
| HDC CAS                                                                                                  |                                    |                         |   |  |
|                                                                                                    |                                    | culmode                 |   |  |
|                                                                                                    | Configuration —                    | CVAIDAC                 |   |  |
| Customize System                                                                                         | New H3C Technol<br>UniServer R1988 | ogies Co., Ltd.<br>3 G3 |   |  |
| よく使う項目<br>国 ピタチャ ( ) 回 マ                                                                                 | 二 ダウンロード                           | Q 検索                    | 1 |  |
| ■ デスクトップ ID ChromeSetup.                                                                                 | 000                                |                         |   |  |
| ダウンロード     Code     Code     Code     Code     Code     Code                                             | 108165519.txt                      |                         |   |  |
| E Setapp I diag_AP2_20                                                                                   | -173339.tar.gz                     |                         |   |  |
| ② 最近の項目 encrypted_Fill.                                                                                  | 2451(UTC).zip<br>.0538 x64.zip     |                         |   |  |
| ▲ アプリケーシ…<br>■ FoxitPDFEdito.<br>■ 1400 スイッチ                                                             | .mhpaHU=.exe                       |                         |   |  |
| icteud Brac An 97-                                                                                       | ション時,pdf<br>.更说明) .pdf             |                         |   |  |
| ICloud Drive     ICloud Drive     ICloud Drive     ICloud Drive     ICloud Drive                         | J2P02-macOS ><br>02-macOS.zip      |                         |   |  |
| alifi<br>→ App Class  → H3C-Cloudne.                                                                     | form-APIs.pdf<br>_V112_BBR.iso 2   |                         |   |  |
|                                                                                                    | ntun exe                           |                         | _ |  |
| △ OneDrive - 共… オプションを                                                                                   | i <del>a</del>                     | キャンセル 開く                |   |  |
|                                                                                                    |                                    |                         |   |  |
|                                                                                                    |                                    |                         |   |  |
|                                                                                                    |                                    |                         |   |  |

CDドライブを優先します。

| r State:                   Mare • Wase • Wase • Control • Markey • Markey • Wate Record • Help •                  State: • Other • Wase • Control • Control • Markey • Wate Record • Help •                 State: • Other • Wase • Control • Control • C                                                                                                    | State: C Power Vote - Mouse - C | tions Occast - Send Keys - Hot<br>Block Privilege Request<br>Oll Languages<br>4%<br>English ✓<br>Configure Boot Options | Keys - Vole Record - Heg -                                                               | 231-0 okuda                                                                                                    |  |
|----------------------------------------------------------------------------------------------------|---------------------------------|----------------------------------------------------------------------------------------------------|------------------------------------------------------------------------------------------|----------------------------------------------------------------------------------------------------|--|
| Bock Philings Request<br>UCL transparse<br>H-X:<br>English ~<br>Configure Boot Options<br>TCC COS 17 201-69 colonal<br>Configure Boot Options<br>TCC COS 17 201-69 colonal<br>Configure Boot Options<br>TCC COS 017 201-69 colonal<br>Configure Boot Options<br>TCC COS 02 00 20 20 20 20 20 20 20 20 20 20 20                                                                                                    | [                               | Block Phillege Request<br>GUI Languages<br>中文<br>English ✔<br>Configure Boot Options                                    | HDC CAS TO                                                                               | nimin (Pilli                                                                                                    |  |
| Configure Boot Options<br>Configure Boot Options<br>Confi                                                        | Ţ                               | GUI Languages<br>中文<br>English ✓<br>Configure Boot Options                                                              | HDC CAS                                                                                  |                                                                                                    |  |
| +X         English ✓         Configure Boot Options €         TC: Cr05       17:30:49       columnate         Contrains: System       Pees (SD Technologies Co., Lid.)       Lid. Server FM980 SJ         Statum 2 Deption       Press any key to access this come left       COS 05:0:3 E72:01:10         Press Any key to access this come left       200       200         Coli Counce Cost Cost (Signer Beet)       Press Any key to access this come left       200         Cost of Signer Beet Cost (Signer Beet)       Press Any key to access this come left       200         Cost (Cost (Signer Beet))       Press Any key to access this come left       200         (The Signer)       Press (Doter> to display the Sit. key (ingerprints for this key)       Press (Doter> Tringerprints for this key       Press (Doter> Tringerprints (The Sit. key)       Conter> (Bit (Aphoun) Select       Conter> Tringerprints (The Sit. Rev)       Conter> Tringerprints (The Sit. Rev)       Conter> Tringerprints (The Sit. Rev)       Conter> Tringerprints (The Sit. Rev)       Conter> Tringerprints (The Sit. Rev)       Conter> Tringerprints (The Sit. Rev)       Conter> Tringerprints (The Sit. Rev)       Conter> Tringerprints (The Sit. Rev)       Conter> Tringerprints (The Sit. Rev)       Conter> Tringerprints (The Sit. Rev)       Conter> Tringerprints (The Sit. Rev)       Conter> Tringerprints (The Sit. Rev)       Conter> Tringerprints (The Sit. Rev)       Conter> Tringerprints (The Sit                                                                                                    | C                               | 中文<br>English イ<br>Configure Boot Options 2                                                                             | HBC CAS 1                                                                                |                                                                                                    |  |
| Configure Bool Option Co<br>Configure Bool Option Co<br>IDC COS 17:38:99 evaluate<br>Configure States<br>Configure States<br>Confi |                                 | Configure Boot Options                                                                                                  | H3C CAS 1                                                                                |                                                                                                    |  |
| Configure Boot Options<br>IIIC COS 127:38:49 colored<br>Configure Line - Configure Line - Conf                                                                                                    | L                               | Configure Boot Options                                                                                                  | H3C CAS 1                                                                                |                                                                                                    |  |
| IDC C05     17'-38'-47     colored       Gastonizz System     Over Hystem Sim     Pear 405' Technologies. Co., L44.       Sitemas Strategy     Press Press     Pear 405' Technologies. Co., L44.       Histonic and Histogrammat. Interface:     Occode 100' COS 07.9 (D7:30'11)     Pear 405' Technologies. Co., L44.       Histonic and Histogrammat. Interface:     Press 200' COS 07.9 (D7:30'11)     Pear 400' COS 07.9 (D7:30'11)       Histonic and Press any key to access this cosmole     205' 20: 9     205' 20: 9       Local Common     Press any key to access this cosmole     205' 20: 9       Code of 100' Cosmole     Code of 100' Cosmole     205' 20: 9       Code of 20' On Up/Found Select     Code of 20' District Core this lost                                                                                                    |                                 |                                                                                                    | H3C CAS 1                                                                                |                                                                                                    |  |
| Castonic System     Configure (16)     Configure (16)       Status Strate     Biglice     Biglice       Status Strate     District Fisson (2)     Control       Netheric (16)     Control     Control       Netheric (16)     Control     Control       Control     Control     Control       Control     Control     Control       Control     Control     Control       Control     Control     Control       Control     Control     Control       Control     Control     Control       Control                                                                                                    |                                 |                                                                                                    | HIGC CHIS I                                                                              | CARLEND IN THE REPORT OF A DECEMBER OF A DECEMBER |  |
| Contouts: System     New US server HV880       Statem Derror<br>Window And Risogneent Interface<br>Ontobasis and Risogneent Interface<br>Ontobasis and Risogneent Interface<br>Ontobasis and Risogneent Interface<br>Ontobasis and Risogneent Interface<br>Ontobasis and Risogneent Interface<br>Ontobasis and Risogneent Interface<br>Risogneent Interface<br>Risogneent Inte         |                                 |                                                                                                    | Con                                                                                      | iguration                                                                                                    |  |
| Status     Finduces     colored       Press     Press     Colored       Utrata     Press     Press       Different     Press     Press       Different     Press     Press   <                                                                                                    |                                 |                                                                                                    | Customize System                                                                         | New H3C Technologies Co., Ltd.<br>UniServer 84900 G3                                                                                                    |  |
| Bischart and<br>Beloat Commis<br>Boat Commis     Press any key to access this commole<br>205<br>205.8     Commis<br>205<br>205.9       Press dates: Commis<br>Contes: Of Optick Config<br>Outer: Of Optick Config     Press dates: Commis<br>Contes: Commis<br>Contes: Of Optick Config                                                                                                    |                                 |                                                                                                    | Status Display<br>Network and Management Interface<br>Authentication<br>Virtual Machines | cVknode<br>H3C CAS V7.0 E0730P11                                                                                                    |  |
| Press (Driter) to display the SSE key<br>(Taperprints for this host           ODD thrick Centing<br>(Driter) UR (dp/boar) Select         (Driter) Trigerprints (DD) Refresh                                                                                                    |                                 |                                                                                                    | Hardware and<br>Reyboard and<br>Reboot or Sh<br>Local Comman                             | access this console .283<br>255.8<br>.254                                                                                                    |  |
| hierath Cost in Cost in Cost i                                                                                                    |                                 |                                                                                                    |                                                                                          | Press (Enter) to display the SSL key<br>fingerprints for this host                                                                                                    |  |
|                                                                                                    |                                 |                                                                                                    | (F6) Quick Config<br>(Enter> OK (Up/Down> Select                                         | (Enter) Fingerprints (PS) Refresh                                                                                                    |  |
|                                                                                                    |                                 |                                                                                                    |                                                                                          |                                                                                                    |  |
|                                                                                                    |                                 |                                                                                                    |                                                                                          |                                                                                                    |  |
|                                                                                                    |                                 |                                                                                                    |                                                                                          |                                                                                                    |  |
|                                                                                                    |                                 |                                                                                                    |                                                                                          |                                                                                                    |  |
|                                                                                                    |                                 |                                                                                                    |                                                                                          |                                                                                                    |  |
|                                                                                                    |                                 |                                                                                                    |                                                                                          |                                                                                                    |  |

| O & 192.168.000.212/viewer.html                                                                                                    | E ☆ ≡                         |
|----------------------------------------------------------------------------------------------------|-------------------------------|
| Sup KN     Host: 192.168.100.212 SN: 2102004000H195007014     Sever name:     Configure Bool Options ×                                                                                                    | CD Image : Browse File (0 KB) |
| Power State: Power Wae - Wae - Cotors - Keybord - Bert Keys - Het Keys<br>Validity period @ One time - Permanent<br>Boot mode UEFI - •<br>Boot option CD/DVD - •<br>Boot option - CD/DVD - •                                                                                                    |                               |
| Constantize System<br>Constantize System<br>Real CE Technologies Co., Ltd.,<br>UniServer #6988 Co.<br>Real CE Technologies Co., Ltd.,<br>UniServer #6988 Co.<br>Real Constantiation of the State of the State of the | Ø                             |
|                                                                                                    | NUM CAPS SCR                  |

サーバを再起動します。

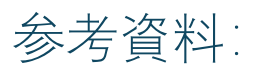

・H3C BIOS シミュレータ: <u>http://simulator.h3c.com/home/bios</u>

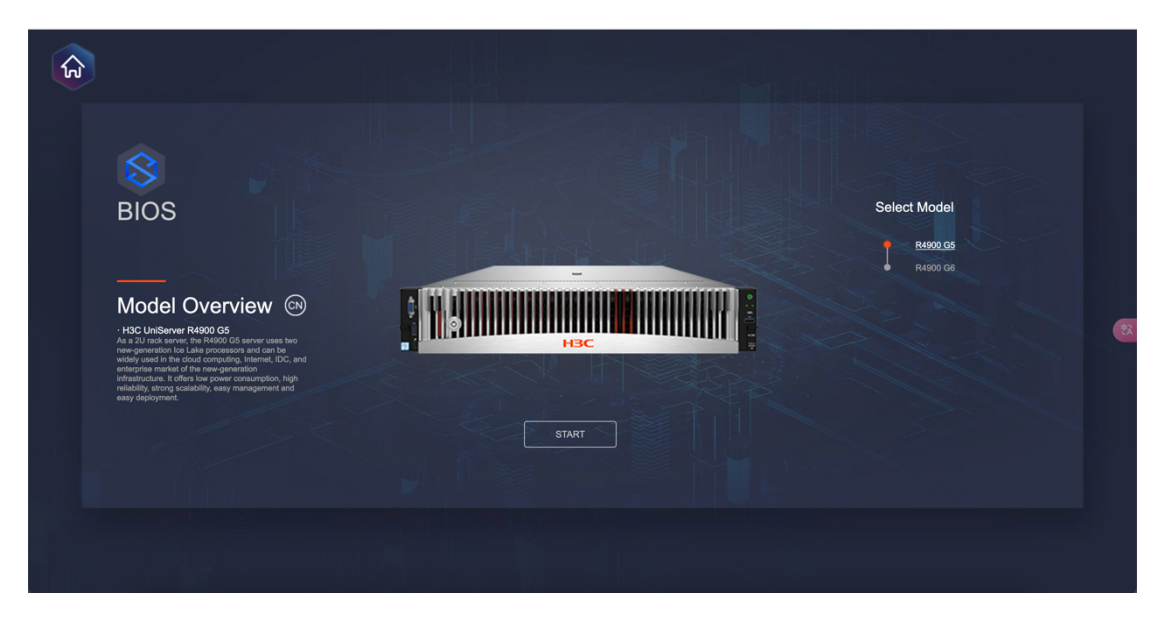

・H3C HDM シミュレータ: <u>http://simulator.h3c.com/simulator-hdm/hdm</u>

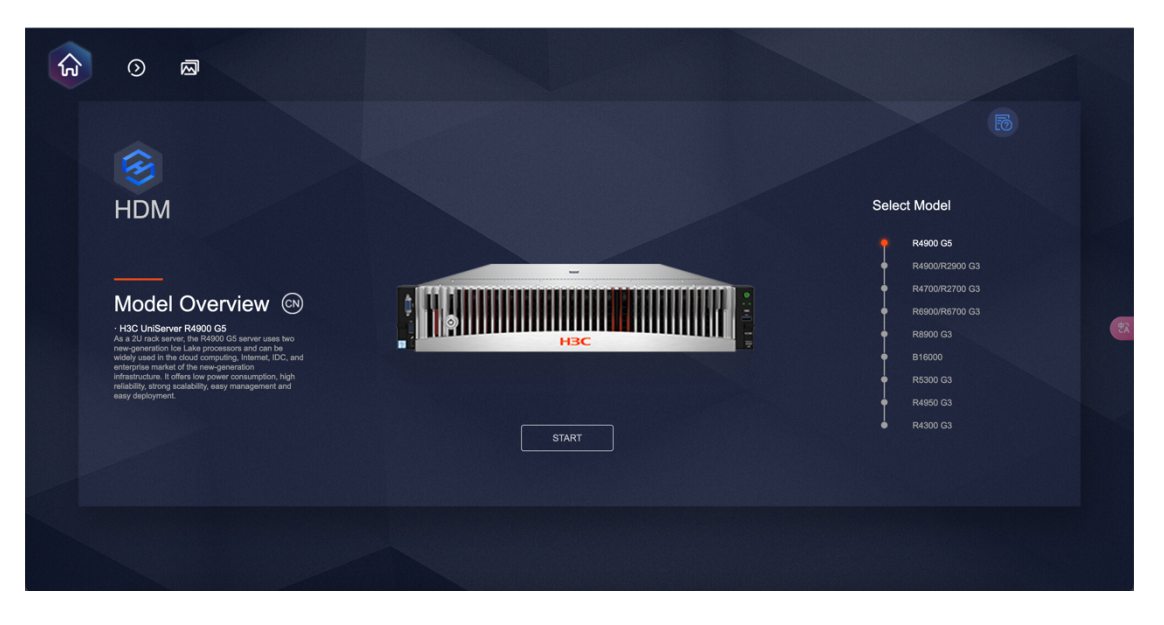

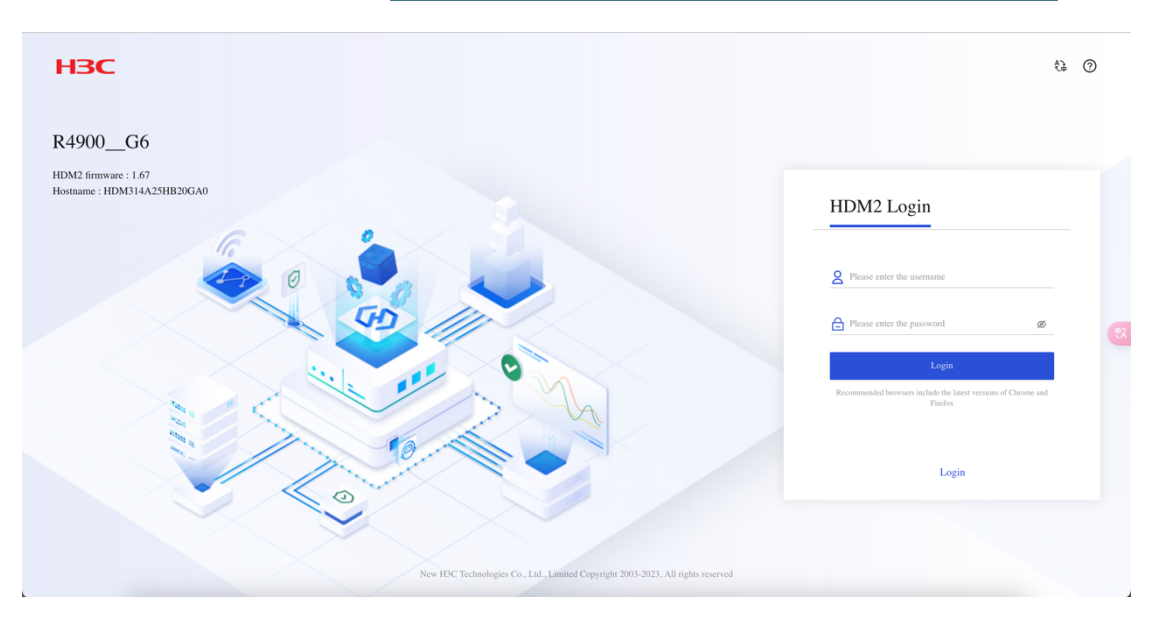

・H3C HDM2 シミュレータ: <u>https://simulatorhdm2.h3c.com/user/login?lang=en-US</u>

・H3C Unisystem シミュレータ: <u>http://simulator-unisystem.h3c.com/main</u>

| <b>U</b> niSystem                                                                                                    | Home Menu 🗸                                                                                                    | Shortcuts 🗸                                                                                                    |                                                                                  |                                                                                                    |                                                                  |                                                                                     | (                                                                 | D 0 😡                                                     | ٢                                       |
|----------------------------------------------------------------------------------------------------|----------------------------------------------------------------------------------------------------|----------------------------------------------------------------------------------------------------|----------------------------------------------------------------------------------|----------------------------------------------------------------------------------------------------|------------------------------------------------------------------|-------------------------------------------------------------------------------------|-------------------------------------------------------------------|-----------------------------------------------------------|-----------------------------------------|
| 帚 • Dashboard                                                                                                    | Contraction of                                                                                                    | Land and a second                                                                                                    |                                                                                  |                                                                                                    |                                                                  | and a strange                                                                       |                                                                   |                                                           | c                                       |
| Bevice Summary<br>Servers                                                                                                    | Shew Details<br>Critical 1<br>Major 1<br>Minor 1<br>Normal 28<br>Unknown 0                                                                                                    | Server Alarms                                                                                                    | Critical 6     Major 0                                                           | Asset Statistics<br>Asset Count                                                                                          | Enclosures 2     Servers 31     Switches 1     Infrastructures 8 | Enclosure Resourc<br>CPU Cores :<br>136     Server Resources<br>CPU Cores :<br>1934 | es<br>Memary Size :<br>88 GB<br>Memory Size :<br>2023 GB          | Drive Capacity:<br>2049 GB<br>Drive Capacity:<br>52249 GB |                                         |
| <ul> <li>Top 5 Servers by Temperatu</li> <li>192.168.49.35&gt;</li> <li>172.15.169&gt;</li> <li>172.16.49.61&gt;</li> <li>192.168.100.128&gt;</li> <li>192.168.49.62&gt;</li> </ul> | 18.<br>Vecada<br>23.C<br>Vecada<br>23.C<br>Vecada<br>23.C<br>Vecada<br>23.C<br>Vecada<br>23.C<br>Vecada<br>24.C<br>Vecada<br>24.C<br>Vecada<br>25.C<br>Vecada<br>25.C<br>Ve | <ul> <li>Top 5 Servers by Power</li> <li>172.16.49.6D</li> <li>192.168.100.128<sup>3</sup></li> <li>192.168.49.35<sup>3</sup></li> <li>172.15.1.69</li> <li>192.168.49.65<sup>3</sup></li> </ul> | Average<br>5599<br>Average<br>2409<br>2409<br>Average<br>2209<br>Average<br>1599 | <ul> <li>Top 5 Servers by CPU/Memor</li> <li>2130</li> <li>172.16.49.60</li> <li>2056</li> <li>192.168.100.12</li> </ul> | y Usage<br>By CPU Usage<br>285                                   | 375                                                                                 | <ul> <li>172.16.49.61&gt;</li> <li>192.168.100.128&gt;</li> </ul> | By Memory Us                                              | est est est est est est est est est est |
| Server Load Statistics                                                                                                    |                                                                                                    |                                                                                                    |                                                                                  |                                                                                                    |                                                                  |                                                                                     |                                                                   | Show                                                      | v Details                               |

REPO Custom C REPO customization supports multiple customization scenarios. You can select a customization method as needed to download a single component package or create and do ad an .iso file 20 LiveCD Customization Firmware Customization -Driver Customization Combined Customization Provides the built-in bootable small OS without dependency upon the host OS.
 Contains only firmware packages, not · Contains only the component packages Contains LiveCD customization (optional), · Contains only the component packages Contains only the component packages for firmware upgrade (including HDM firmware component package and OM firmware component package).
 Applicable to HDM out-of-band firmware upgrade and OM firmware upgrade.
 HDM REPO customization does not firmware customization (sectional), and driver customization. for server driver upgrade.

Applicable to driver upgrade of a single server, applicable to driver upgrade during OS deployment when used with iFIST, and applicable to bulk driver upgrade when used with FIST SMS and UniSystem. driver packages. Applicable to offline upgrade of a single server, and applicable to bulk offline upgrade with UniSystem. support upgrading HDM, BIOS, or CPLD.

• IPMI Basics Command Reference:

https://www.h3c.com/en/Support/Resource\_Center/EN/Home/Public/00-Public/Technical\_Documents/Developer\_Documents/API\_References/H3C\_CR-13775/?CHID=968936

Redfish API Reference:

https://www.h3c.com/en/Support/Resource\_Center/EN/Home/Public/00-Public/Technical\_Documents/Developer\_Documents/API\_References/H3C\_HDM\_Re-13774/?CHID=968814

#### ・Repo (ドライバのダウンロード): <u>http://supportrepo.h3c.com/repo-en.htm</u>